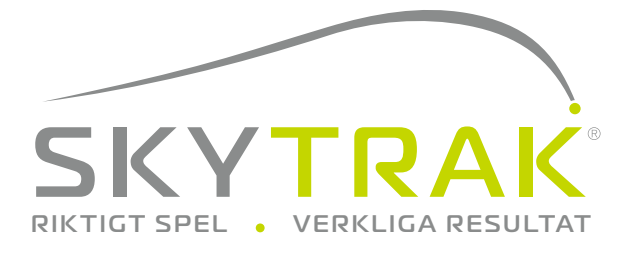

# Användarguide

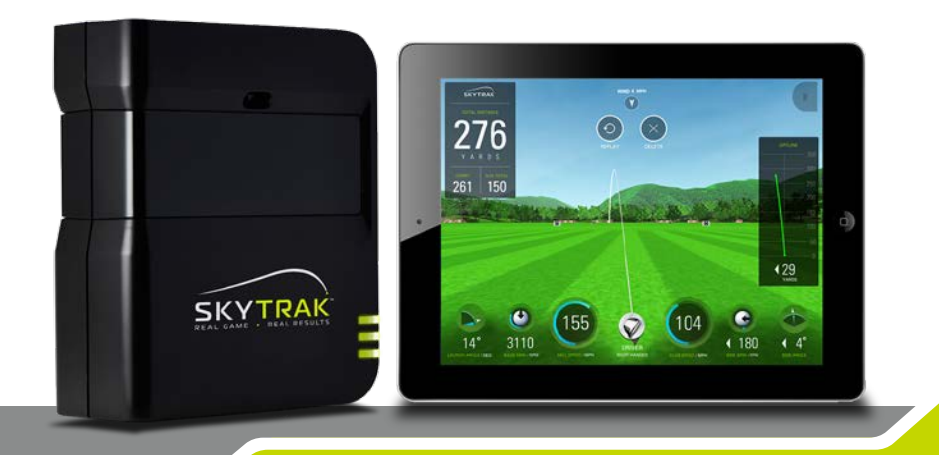

# VIKTIGT:

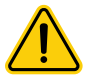

Läs noga SkyTrak säkerhet och produktinformationsguiden innan installation eller användning av SkyTrak™ systemet. Att inte läsa och följa säkerhets och produktinformationsguiden kan orsaka allvarliga skador eller dödsfall.

Skytrak systemspecifikationer och funktionalitet utvecklas ständigt, och vi kan uppdatera eller ändra SkyTrak systemet i sin helhet eller delvis, utan förvarning. Dessa uppdateringar kan göra det möjligt för dig att använda nya funktioner eller tillgång till nya banor, eller fortsätta att få tillgång till och använda befintliga banor och funktioner. Banor och funktioner som är tillgängliga för användning på SkyTrak systemet kan variera från tid till annan, och inte alla banor eller funktioner som erbjudits tidigare kommer att finnas tillgängliga. Vissa funktioner kräver en årlig prenumeration.

Mjukvaran i SkyTrak systemet är licensierad och inte såld till dig, och är föremål för licensavtalet för slutanvändare som anges i SkyTrak säkerhet och produktinformationsguiden.

# VIKTIGT:

Din SkyTrak måste laddas minst 6 h före användning.

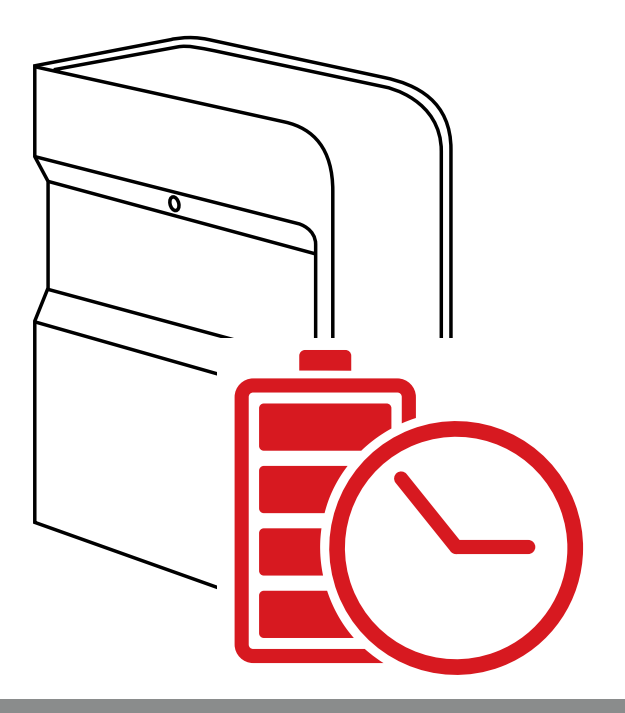

# Innehållsförteckning

| Produktöversikt5                        |
|-----------------------------------------|
| Ladda din SkyTrak6                      |
| Komma igång6                            |
| Slå På / Av                             |
| Utrymme för din SkyTrak9                |
| Minimum utrymme för din SkyTrak, Mått10 |
| Placering av din Golfboll               |
| Användbara tips & Skötselråd12          |
| LED Färgkoder                           |
| Felsökning14                            |
| Bra tips vid användning15               |
| Registreringsprocess                    |
| Uppgradering SkyTrak medlemsnivå19      |
| Nätverksanslutningsguide20              |
| Programvaruguide25                      |
| Videoanslutningsguide                   |

### Produktöversikt

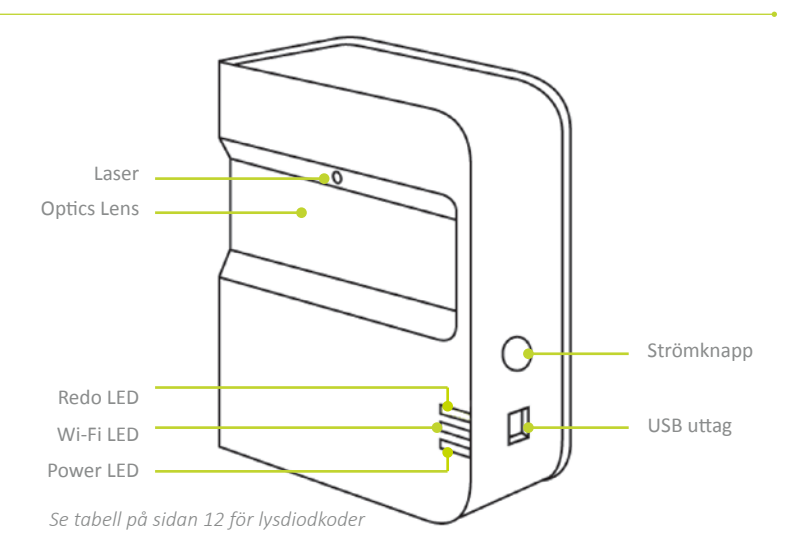

# Vad finns i lådan

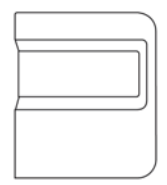

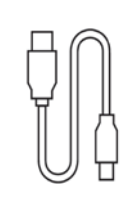

SkyTrak<sup>®</sup> Personliga Launch Monitor

USB-kabel

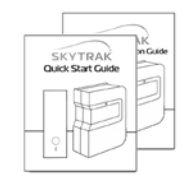

Snabbstart, Produkt & Säkerhetsinformations Guide

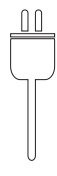

Väggladdare

### Ladda din SkyTrak

SkyTrak innehåller ett uppladdningsbart litium-polymer batteri som kan vara upp till 5 timmar på en full laddning.

VIKTIGT: SkyTrak måste laddas i minst 6 timmar före användning.

**OBS:** Det är lämpligt att din SkyTrak enhet alltid har en bra laddning. Om SkyTrak batteriet är helt urladdat kan batteriets livslängd minska. När en indikator för låg batterinivå visas i din SkyTrak App – ladda enheten.

**OBS:** TSkyTrak kan anslutas till datorn via USB till Micro USB-kabel som medföljer. Detta gör det möjligt för datorn att köra en konstant laddning till enheten, för användning hela dagen.

### Låt oss börja!

Ställa in SkyTrak för första gången är en enkel 3-stegs process:

Ladda ner SkyTrak Mobile Software Hitta SkyTrak programvara i Apple<sup>®</sup> App Store<sup>™</sup> eller hämta SkyTrak PC-programmet på www.skytrakgolf.com

#### Registrera Din SkyTrak

Starta SkyTrak programvara på din iPad<sup>®</sup> eller PC och följ instruktionerna i SkyTrak programmet. \*

Om du redan har ett SkyGolf / SkyCaddie konto – Logga in med ditt användarnamn och lösenord.

Om du inte redan har ett konto, välj Skapa konto för att skapa ett SkyTrak onlinekonto.

Därefter väljer du *Registrera* för att registrera din SkyTrak. Din SkyTraks unika serienummer visas och det kommer att registreras hos SkyTrak

\* Din SkyTrak måste registreras inom 30 dagar efter köpet. SkyTrak levereras med grundläggande artiklar så att du kan börja spela direkt. Avancerade funktioner är tillgängliga med en årlig SkyTrak prenumeration, som kan köpas på www.skytrakgolf.com. INSTÄLLNINGS TIPS: När SkyTrak har konfigurerats med programvaran på din iPad, kommer alla tre lysdioderna att lysa grönt och du kommer att se en röd laserpunkt projiceras på din träffyta.

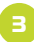

#### a. Para ihop Skytrak med din iPad

Du kan koppla ihop SkyTrak med din iPad på två sätt:

- Via en direkt Wi-Fi-anslutning ELLER
- Genom ditt hemnätverk

#### Direkt Wi-Fi koppling

Följ instruktionerna i SkyTrak program för att koppla ihop din iPad direkt till SkyTrak via sin Wi-Fi-signal. Din iPad kommer INTE ATT ha en Internet-anslutning när den är ansluten på detta sätt.

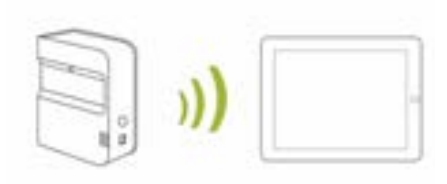

Nätverksanslutning (rekommenderas) SkyTrak kan använda ditt trådlösa (Wi-Fi) hemnätverk. Koppla ihop med din iPad genom att ansluta till ditt trådlösa nätverk, precis som din dator och mobila enheter gör. SkyTrak kommunicerar med programvaran på din iPad via routern. Dessutom kommer du behålla tillgång till Internet på din iPad. (Se Nätverksanslutnings Guiden, s. 18)

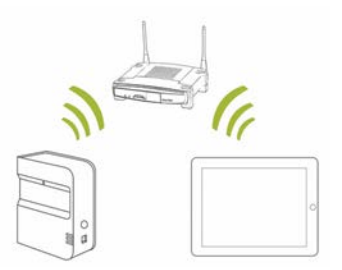

#### b. Para ihop SkyTrak med datorn

Du kan koppla ihop SkyTrak med datorn på följande sätt Via en direkt Wi-Fi-anslutning, via en direkt USB-kabelanslutning ELLER via hemnätverket

#### Direkt Wi-Fi koppling på PC

Klicka på signal ikonen på din dator Wi-Fi och välj SkyTrak från rullgardinsmenyn, klicka på Anslut.

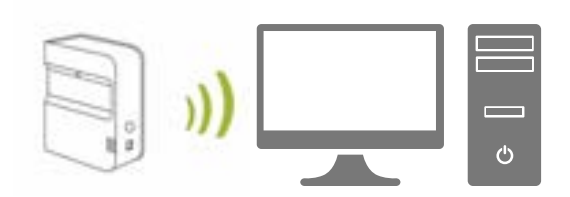

#### USB-kabelanslutning

Anslut mikro-USB-kabeln till SkyTrak enhet och en USB-port på datorn

Nätverksanslutning– SkyTrak kan använda din trådlösa (Wi-Fi) hemnätverk. Koppla ihop med din dator genom att ansluta till ditt trådlösa nätverk, precis som din dator och mobila enhet gör. SkyTrak kommunicerar med programvaran på din dator via din router. Dessutom kommer du behålla tillgång till Internet på din dator. (*Se Nätverksanslutnings Guiden, s. 18*) Om du använder USB-kabel, förblir du ansluten till ditt trådlösa hemmanätverk.

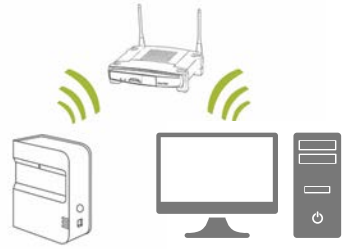

INSTÄLLNINGS TIPS: Följ Wi-Fi-konfigurationens steg i SkyTrak programvara för att välja önskat anslutningsläge. För att göra ändringar i din anslutning, öppna guiden för anslutningar i SkyTrak programvaran när som helst.

# Slå På / Av

- 1. Om du vill starta din SkyTrak, tryck på strömbrytaren.
- Power LED (längst ner) blir GRÖN och du kan börja ansluta SkyTrak till din iPad eller PC.
- 3. För att stänga av SkyTrak, trycka på strömbrytaren igen.

# Skapa utrymme för SkyTrak

Innan du spelar med SkyTrak första gången, se till att ta bort skyddsfilmen från den optiska linsen och ladda batteriet.

För att minska risken för personskador eller skador på egendom, är det rekommenderat att SkyTrak systemet monteras enligt riktlinjerna nedan. Se till att du har skapat tillräckligt med utrymme runt omkring dig att säkert spela med SkyTrak och att du tillämpar säkerhetsföreskrifter vid alla tidpunkter.

**INSTÄLLNINGS TIPS:** För optimal prestanda rekommenderas att du använder en slagmatta för både inomhus- och utomhusbruk.

### Minsta utrymme, mått

- Takhöjd: Säker takhöjd varierar och beror på den fysiska höjden och längden på din klubb.
- Längd: 3m
- Bredd: 3m

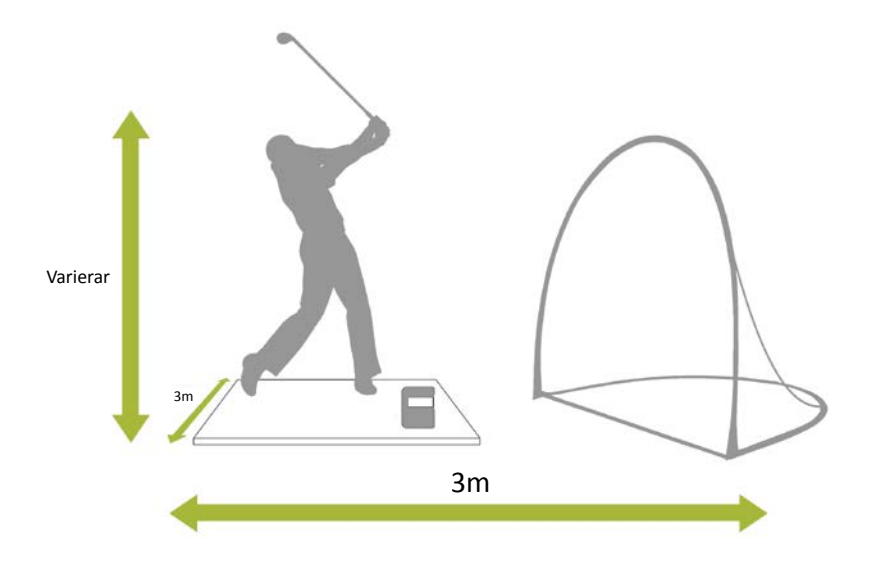

VARNING: Använd alltid ett skyddsnät och en slagmatta särskilt utformad för golf om området är begränsat, såsom inomhus eller på bakgården av en bostad.

# Placering av din golfboll

Kontrollera att din SkyTrak är i nivå med träffytan.

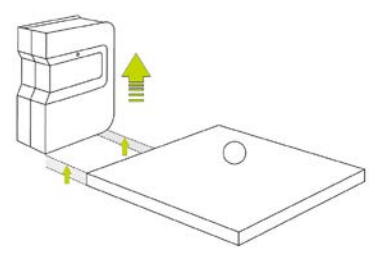

När SkyTrak är korrekt ansluten till programmet på din mobila enhet, kommer den att visa en röd laserpunkt på träffytan . Placera en ren, vit golfboll på den röda laserpunkten. Placera SkyTrak parallellt med din tilltänkta spellinje. Beroende på dina inställningar, kan detta innebära att ditt mål inte är i mitten av nätet.

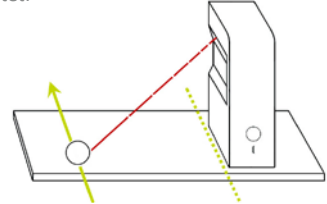

Det avsedda målet bör vara i en parallell linje med SkyTrak för precis golfsimulering. Rekommenderar att använda justeringsläget för att kontrollera mållinjen. Antingen markera din linje av mål på marken eller nätet du slår in i.

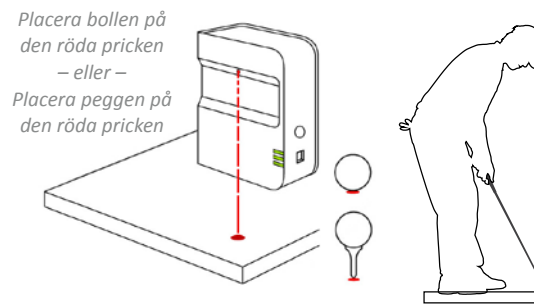

Användning av riktningspinnar / golfklubbor ökar noggrannheten av den avsedda spellinjen.

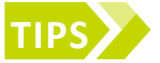

Vara alltför långt ovanför eller nedanför träffytan kan påverka bollens flygdata. Rekommenderat laseravstånd 30cm.

#### INSTÄLLNINGS TIPS: För optimala spin resultat, placera bollen på laserpunkten med någon form av märkning på golfbollen, såsom dess logotyp, vänd mot SkyTrakens lins.

### Användbara tips & Skötselråd

- SkyTrak använder avancerad optik som finns bakom sin lins. Repor och damm som påverkar objektivets kvalitet kan störa användningen av din SkyTrak. Hålla linsen ren och fri från repor kommer att säkerställa mätnoggrannheten och livslängden av ditt SkyTrak systemet.
- Använd en ren, fuktad bomullstrasa för att rengöra linsen i en enda torkning.
  Använd inte några kemikalier för att rengöra linsen.
- Väskor för att hålla din SkyTrak skyddad och andra tillbehör finns att köpa på www.skytrakgolf.com
- Koppla aldrig ner eller stäng av din SkyTrak medan den synkroniserar. Vänta tills den har kommunicerat färdigt innan du kopplar från den, stänger av den eller stänger av din mobila enhet.
- Utsätt inte din SkyTrak för extrema temperaturer. Värme eller kyla kan påverka prestandan.
- Låt inte din SkyTrak bli blöt.
- Tappa inte din SkyTrak, eller slå din SkyTrak med din golfklubba eller golfboll.
- Kompatibilitet mellan din SkyTrak och mobila enheter, som pekdatorer, varierar beroende på den mobila enheten, dess operativsystem och visningsmöjligheter, som ändras ofta och är utanför kontroll av SkyTrak. Alla mobila enheter är inte kompatibla med din SkyTrak enhet. Om du vill visa en lista över för närvarande kompatibla enheter, gå till www.skytrakgolf.com
- Ladda batteriet fullt innan du spelar med din SkyTrak.

# LED Färgkoder

Använd denna tabell för att identifiera eller felsöka Skytrakens olika driftlägen.

| Power<br>LED | Wi-Fi<br>LED    | Ready<br>LED | Beskrivning                                                                                                    |
|--------------|-----------------|--------------|----------------------------------------------------------------------------------------------------|
|              |                 |              | Batteriet är lågt och din SkyTrak är på väg att stänga av<br>sig själv. Ladda din SkyTrak så snart som möjligt.                                       |
| —            |                 |              | SkyTrak är i Direct Connect-läge, väntar på en<br>anslutning till SkyTrak Applicationen på surfplattan.                                               |
|              |                 |              | SkyTrak är i Network Mode och försöker att lokalisera och ansluta till ett känt Wi-Fi-nätverk.                                                        |
| -            | N 1.7<br>7 1. X | _            | SkyTrak är i Network Mode och det har hittat ett känt<br>Wi-Fi-nätverk. Den försöker ansluta till det nätverket.                                      |
| -            |                 |              | SkyTrak är i Network Mode och den är ansluten till<br>ett känt nätverk. Det väntar på en anslutning med<br>programvaran på din surfplatta.            |
| -            | _               |              | SkyTrak är ansluten till Applikationen. Om Ready-<br>lampan inte blir grön direkt, kontrollera om din SkyTrak<br>lutar i stället för att vara i nivå. |
| _            |                 | _            | SkyTrak är redo för nästa skott.                                                                                                    |
|              |                 | -            | SkyTrak laddas.                                                                                                    |
|              | _               | _            | SkyTrak laddas men kraften i laddaren inte är tillräcklig,<br>det kan ta lång tid för din SkyTrak att laddas.                                         |

### Felsökning

| Problem                                                                    | Lösning                                                                                                    |  |  |  |  |
|----------------------------------------------------------------------------|----------------------------------------------------------------------------------------------------|--|--|--|--|
| Vid laddning, Power LED<br>tänds inte (GUL)                                | Tryck och håll strömbrytaren i 5 sekunder. Se till att USB-<br>kabeln har el. Prova andra portar på datorn eller använda<br>en kompatibel USB-väggladdare. SkyTrak bör STÄNGAS AV<br>för att ladda.                                                     |  |  |  |  |
| Alla 3 LED lampor lyser<br>rött och enheten stängs<br>av efter 15 sekunder | Batteriet är urladdat. Anslut USB-kabeln och ladda<br>enheten. Power LED stängs av när SkyTrak är fulladdad<br>och redo att användas.                                                                                                    |  |  |  |  |
| Wi-Fi LED blir inte grön                                                   | Kontrollera först att din SkyTrak är ansluten till Wi-Fi-<br>nätverk. Starta sedan SkyTrak programmet på din iPad och<br>låt den komma upp. När appen är öppen, kommer Skytrak<br>lysdioder visa om den har anslutits korrekt.                          |  |  |  |  |
| Wi-Fi och Power LED<br>är gröna, men "Ready"<br>(överst) LED är röd        | Din SkyTrak kan ha utlösts av en provsving eller annan<br>klubb rörelse. Om du väntar några sekunder, bör det<br>bli grönt igen. Om den fortfarande inte blir grön, bör<br>du kontrollera din Wi-Fi-anslutning och starta om<br>programmet på din iPad. |  |  |  |  |
| Resultaten verkar<br>felaktiga                                             | Var noga med att placera bollen korrekt på den röda<br>pricken och se till att enheten sitter i nivå med träffytan.<br>Om du använder en pegg, se till att basen av peggen är på<br>den röda pricken.                                                   |  |  |  |  |

Om denna Felsökningsguide inte svara på din fråga, hänvisar vi till Vanliga frågor på www.skytrakgolf.com.

### Bra tips vid användning

- Vi rekommenderar att slå från en matta som är speciellt utformad för golf. Placera bollen eller peggen på den röda pricken. Om en matta är inte tillgänglig, föreslår vi att slå ut från en pegg från gräset. Järnklubbor och wedgar som träffar gräset direkt kan skapa smuts och gräspartiklar från slaget som kan göra mätningen inkorrekt.
- SkyTrak presterar bra i solen. Undvik dock direkt solljus in i systemet under användning. Direkt solljus in i den optiska linsen kan skapa problem för konsekvent avläsning. Om tillgängligt, vänligen slå från ett skuggat område.
- Använd en ren vit boll med en logotyp eller en markerad linje. Placera bollen med logotypen eller linjen med riktning mot SkyTrak för bättre spinn avläsningar, både inomhus och utomhus.
- 4. Innan en utomhus demo, se ut ett mål på området och anpassa SkyTrak så att det sitter parallellt med det avsedda målets linje.

# **Registration Process**

Din nya SkyTrak inkluderar en 30-dagars testversion för att kunna spela med din SkyTrak direkt när du fått hem den. Den kostnadsfria provperioden ger tillgång till träningar och grundinställningar. Efter testperioden kommer du behöva slutföra registreringsprocessen och registrera dig för en SkyTrak medlemskap som bäst passar dina behov.

- För att registrera en ny SkyTrak, måste du först ladda ner SkyTrak appen till din iPad genom att söka efter SkyTrak i Apple App Store eller ladda ner SkyTrak datorprogram från www.skytrakgolf.com.
- Öppna SkyTrak appen och logga in med ditt SkyGolf användarnamn och lösenord. Om du inte redan har ett SkyGolf konto, välj Skapa konto.
- 3. Din SkyTrak kommer att behöva vara i nätverksläge för att slutföra registreringen. Instruktioner finns i nätverksanslutnings guiden.
- 4. Välj profilmenyn från det övre högra hörnet.

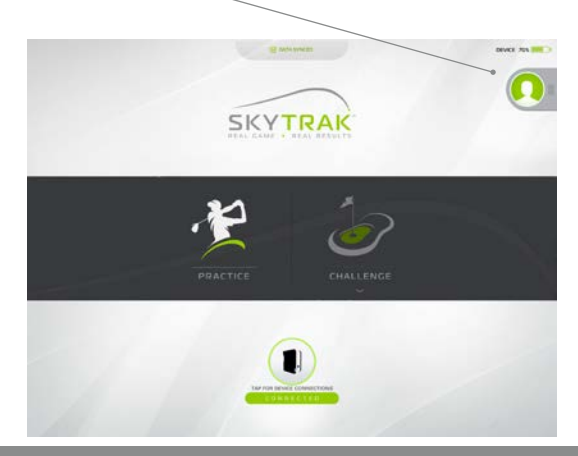

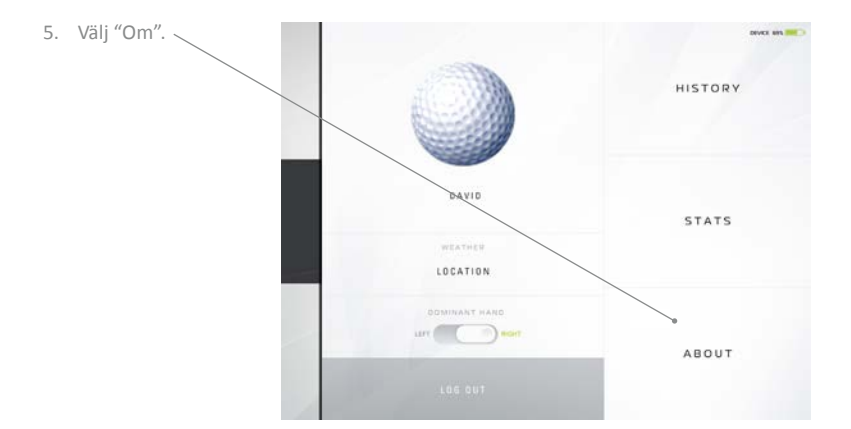

6. Välj "Registrera enhet" -knappen.

| SOFTWARE VERSION<br>2.1.10.2.2015.12.12.27 |  |
|--------------------------------------------|--|
| UNIT SERIAL NUMBER<br>REE20RHOL23A         |  |
| UNIT FIRMWARE VERSION                      |  |
| UNIT REGISTERED TO                         |  |
| REGISTER DEVICE                            |  |
|                                            |  |

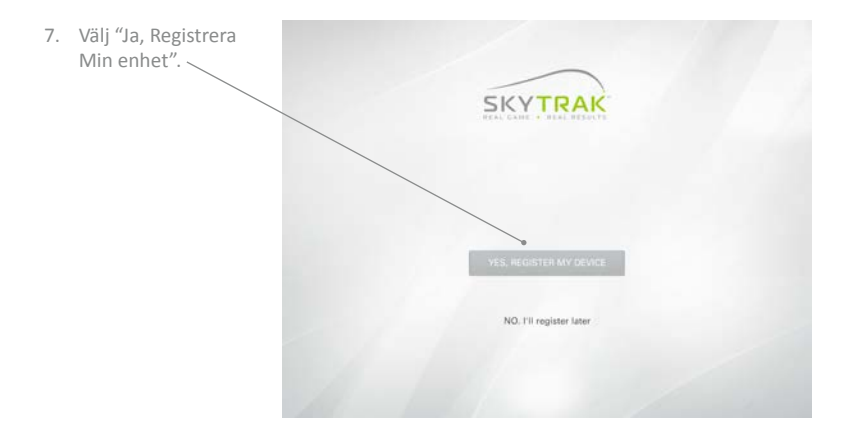

- Efter att ha mottagit meddelande om att enheten har registrerats, välj Klar.
- Din SkyTrak är nu registrerad på ditt SkyGolf konto och kommer att få grundläggande funktioner.

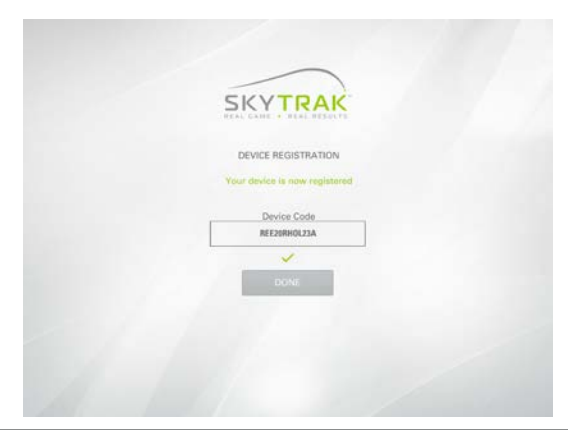

## Uppgradera SkyTrak medlemsnivå

För att få tillgång till premiumfunktioner som utmaningar och att spela hela banor med våra simulator partners, har du möjlighet att uppgradera ditt medlemskap. För en fullständig översikt över alternativa medlemskap, se http://www.skytrakgolf.com/simulation/wgt

- 1. När du har köpt ett uppgraderat medlemskap, får du ett e-postmeddelande från SkyGolf att aktivera ditt medlemskap.
- Välj knappen Aktivera i e-postmeddelandet för att slutföra uppgraderingen av ditt medlemskap.

För att börja använda din SkyTrak med uppgraderingsplaner som Game Improvement eller Play & Improve

1. Anslut SkyTrak via nätverks läge och logga in på din SkyTrak App med ditt användarnamn och lösenord.

#### ELLER

 Anslut iPad till WiFi-nätverk, logga in på SkyTrak appen med ditt användarnamn och lösenord och vänta tills du ser synkronisera data meddelande överst. Observera att detta inte kräver att din SkyTrak paras ihop med din iPad eller PC.

### Nätverksanslutnings Guide

#### SkyTrak kan anslutas till din iPad eller PC på flera sätt:

Via en direkt Wi-Fi anslutning, via ditt hemmanätverk / trådlös router eller USBanslutning (PC endast).

Direkt Wi-Fi anslutning ska användas om du inte har tillgång till en tillförlitlig Wi-Fi-nätverk (t.ex. på driving rangen). När du använder en direktanslutning, ansluter din iPad eller dator direkt till SkyTrakens Wi-Fi, och har därmed inte tillgång till Internet.

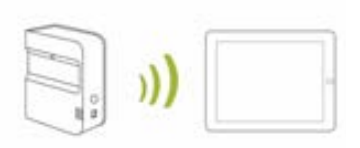

Nätverksanslutning via nätverk / trådlös router bör användas när du har tillgång till ett tillförlitligt Wi-Fi-nätverk. Denna anslutning krävs för vissa funktioner /

simulatoralternativ där det behövs en Internet-anslutning. När du använder en nätverksanslutning så använder din iPad eller dator den trådlösa routern som en brygga för att ansluta SkyTrak enheten så att din iPad eller PC kan upprätthålla en anslutning till internet.

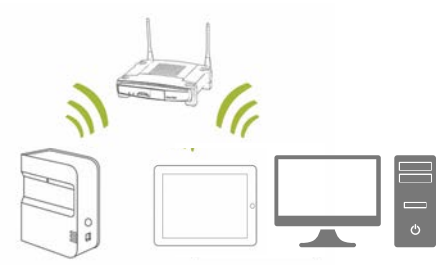

#### **USB-kabelanslutning**

Anslut mikro-USB-kabeln till SkyTrak enhet och en USB-port på datorn. Om du använder SkyTrak på datorn via en USB-anslutning, kan datorn fortsätta vara ansluten till Internet via LAN eller trådlöst.

**TIPS:** Du måste först vara ansluten i Direct Mode innan du ansluter i Nätverksläge.

1. För att ansluta i Network Mode, Klicka på Enhetsanslutningar längst ner i SkyTrak appen.

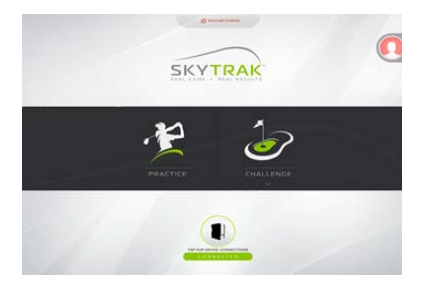

2. Välj Nätverksläge

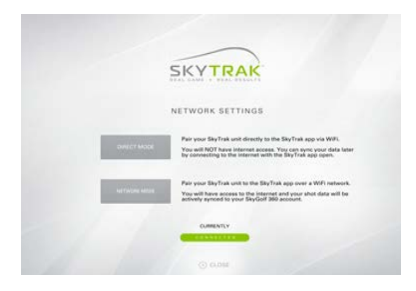

3. Appen kommer sedan att be dig att ansluta direkt till enheten. Detta är nödvändigt för att programmera hemnätverksinställningarna på din SkyTrak enheten. Tryck på hemknappen på iPad, gå till inställningar och anslut till SkyTrak enheten i Wi-Filista. SkyTrak PC app användare Klicka på ikonen för Wi-Fi anslutningar på din dator och välj SkyTrak från rullgardinsmenyn, klicka på Anslut."

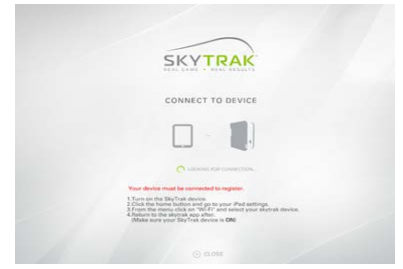

- 4. Återgå till appen, där det kommer att ansluta till enheten och alla 3 lamporna lyser grönt.
- 5. Härnäst kommer du att föras till den skärm där du kommer in nätverksuppgifter. (OBS:. Din SkyTrak Enhet kommer INTE ATT kunna ansluta till ditt hemnätverk om det finns några specialtecken (, #, \$, etc.) antingen inätverksnamnet eller ditt nätverkslösenord. Redigera nätverksnamnet och / eller lösenordet för att ta bort specialtecken innan du fortsätter. Även fastän nätverksnamnet och lösenordet är skiftlägeskänsliga så var uppmärksam när du anger dem.)

| Din säkerhets typ är mest sannolikt<br>WPA2. | SKYTRAK             |
|----------------------------------------------|---------------------|
|                                              | ENTER NETWORK       |
|                                              | Network NETASI      |
|                                              | Security WPAP       |
|                                              | CONNECT NEW NETWORK |
|                                              | © 0.000             |

- Klicka på Anslut och SkyTrak enheten återställer sig själv.
- Indikatorlamporna kommer att gå igenom en serie färgcykler:
  - Mellersta ljuset blinkar rött
    Letar efter ett nätverk
  - Mellersta ljuset blinkande gult
    Har funnit ett nätverk
  - Mellersta ljuset fast gult sken
    Har anslutits till nätverket

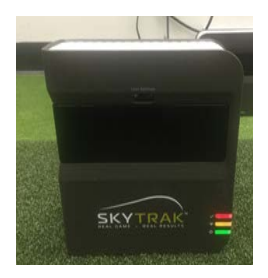

 Efter några sekunder kommer alla 3 lampor på SkyTrak lysa grönt och du är nu ansluten i nätverksläge och hårdvaran kommer ihåg dessa inställningar.

### Felsökning:

Jag kan inte få min hårdvara att ansluta till nätverket (mellersta ljuset förblir röd eller blinkande röd).

Kontrollera nätverksnamnet och lösenord för att se till att de infördes ordentligt (inga specialtecken ) och se till att gemener / versaler har matats in korrekt.

#### Jag kan inte få min hårdvara att ansluta i appen (mellersta ljuset förblir fast gult sken).

Kontrollera att nätverket inte är inställt som ett gästnätverk. Gästnätverk kommer inte att tillåta enhet-till-enhet kommunikation.

Om du har mer än ett nätverk, se till att din iPad inte automatiskt anslöt till fel nätverk. IPaden måste vara ansluten till samma nätverk som du programmerat till enheten.

#### SkyTrak enheten kommer inte upp i iPadens lista över tillgängliga trådlösa nätverk.

SkyTrak kan vara i nätverksläge, detta är normalt. Du kan sätta tillbaka SkyTrak till Direct Mode genom att öppna appen, låta enheten ansluta och välja Direct Mode från enhetsanslutningar.

#### SkyTrak missar slag när den är i nätverksläge.

Kontrollera signalen för ditt trådlösa nätverk. Du kan behöva lägga till en repeater för att öka styrkan av nätverkssignalen.

#### Jag behöver hjälp med att hitta eller ändra mitt nätverkslösenordet.

På grund av det stora utbudet av routrar, alla med olika konfigurationsprocesser, kan vi inte ge support. Kontakta din nätverksexpert.

### Skapa ett nytt konto eller logga in med ditt befintliga SkyGolf 360 konto

Varför? När du är inloggad i appen sparas din data lokalt och är synkroniserad med molnet i vårt SkyGolf 360-systemet. Om du har Game Improvement paketet, kan du se dessa uppgifterna när som helst på nätet. Om du inte har ett abonnemangs konto nu, oroa dig inte! När du väljer att skaffa ett, kommer all data vara där och väntar på dig.

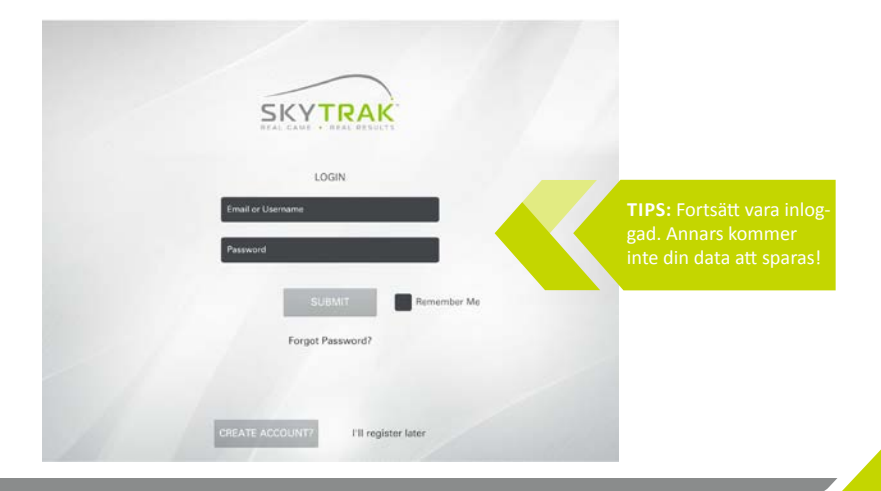

#### Huvudpanelen

Här kan du redigera ditt konto, ansluta till din SkyTrak enhet, och välja mellan Practice Range eller utmaningar.

TIPS: Om du redan är ansluten direkt till din SkyTrak enhet då du kommer till huvudpanelen, ska enheten ansluta på egen hand inom 10 sekunder. Detsamm gäller om du redan har ställt in enheten i hemnätverket.

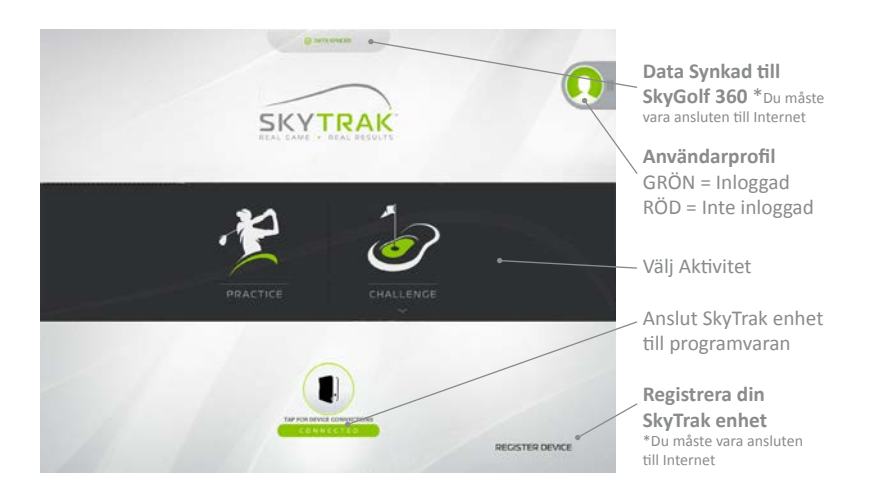

#### Menu

Åtkomlig från Practice Range, i menyn kan du komma åt alternativa skärmar och ändra inställningar såsom miljöfaktorer, kameravinklar och golfarens orientering.

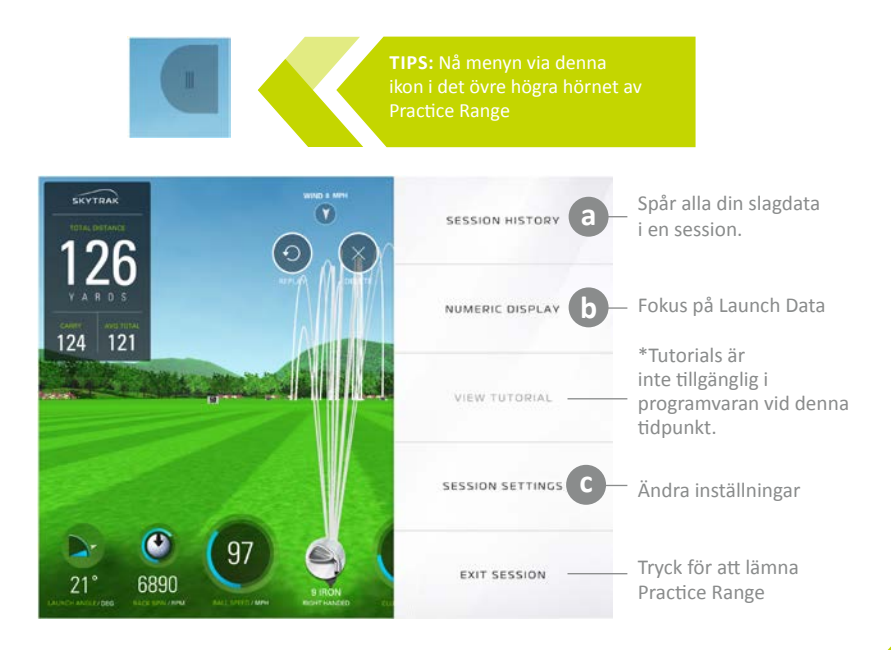

### Session Historik

| 5               | PRACTICE: FRIDAY, OCTOBER 3 |    |      |      |        |      |        |       |         |       |      | NEW SESSION |     |
|-----------------|-----------------------------|----|------|------|--------|------|--------|-------|---------|-------|------|-------------|-----|
| 101             |                             |    |      |      |        |      | 9 IRON |       |         |       |      |             | -   |
| 1               | 58                          | DT | BALL | CLUB | LAUNCH | SIDE | BACK   | SIDE  | OFFLINE | CANNY | ROLL | TOTAL       |     |
|                 | 1                           | 0  | 92   | 60   | 26.8   | 9.0  | 6964   | 0     | 21      | 115   | 2    | 116         | 68  |
| Y               | 2                           | 0  | 94   | 61   | 25.3   | 6.1  | 6866   | 393   | 12      | 118   | 1    | 120         |     |
| 124             | 3                           | 0  | 91   | 59   | 26.7   | 9.9  | 8375   | -1083 | 27      | 108   | 3    | 111         |     |
|                 | 4                           | 0  | 93   | 60   | 25.2   | 3.5  | 5931   | 510   | 4       | 121   | 3    | 124         |     |
| 128             | 5                           | 0  | 96   | 62   | 24.8   | 6.3  | 7197   | 206   | 14      | 120   | 1    | 121         |     |
|                 | 6                           | 0  | 89   | 57   | 16.1   | -3.6 | 4234   | 364   |         | 114   | 7    | 120         | -   |
|                 | 7                           | 0  | 90   | 59   | 25.0   | 1.8  | 5951   | 340   | 1       | 117   | 2    | 119         | TOP |
|                 | -8                          | 0  | 87   | 56   | 26.2   | 1.7  | 4029   | 521   | ન       | 119   | 7    | 126         |     |
|                 | 9                           | 0  | 94   | 61   | 23.9   | 0.0  | 6711   | 480   | -3      | 120   | 1    | 121         |     |
| -               | 10                          | 0  | 92   | 60   | 27.0   | 3.2  | 5768   | 330   | 5       | 121   | 3    | 124         |     |
|                 | -11                         | 0  | 100  | 65   | 24.2   | 1.7  | 6711   | 1162  | -4      | 129   | 1    | 131         |     |
| Z<br>NUTRICH AN | 12                          | 0  | 90   | 58   | 23.6   | -3.3 | 5899   | 697   | -12     | 116   | 3    | 119         |     |
|                 |                             |    |      |      |        |      |        |       |         |       |      |             |     |

Ny Session raderar all data från sessionen så att du kan starta en ny session

 Dra profil skärmen här till VÄNSTER för att vissa den. Dra tillbaka för att stänga den.

Tryck här för att stänga Sessions Historiken Tryck här för att stänga Sessions Historiken Ttyck på en rad markerar en rad BLÅ och visar slaget på profilen till höger

### **b** Sifferdisplay

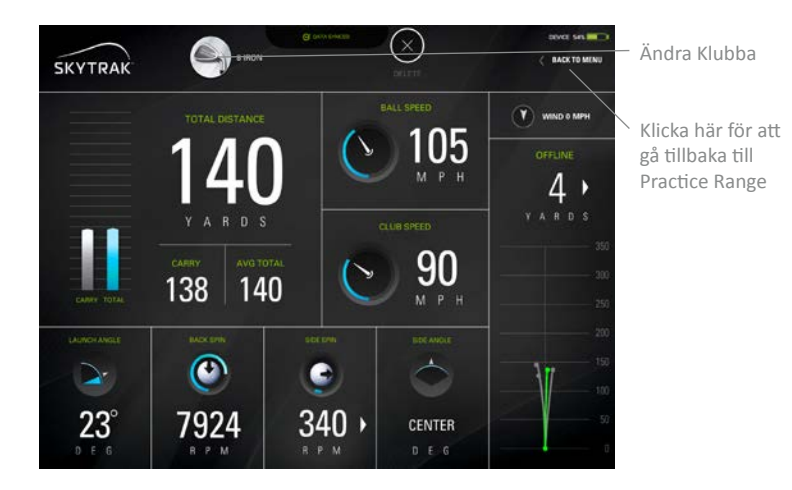

TIPS: Använd sifferdisplayen när du vill fokusera på slagdatan och inte är intresserade av att se den simulerade bollflykten, som på driving rangen.

### Sessionsinställningar

#### Kameravinklar

FÖRSTA PERSON: Börjar och stannar i första person vy

DYNAMISK: Börjar i första person, övergång till rangen FÖLJ BOLLEN: Börjar i första person och flyger sedan med bollen

LÄNGS MED RANGEN: Börjar och förblir seende tillbaka från slutet av rangen **45 GRADER**: Börjar och ligger kvar på den bakre 45 graders vinkel.

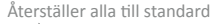

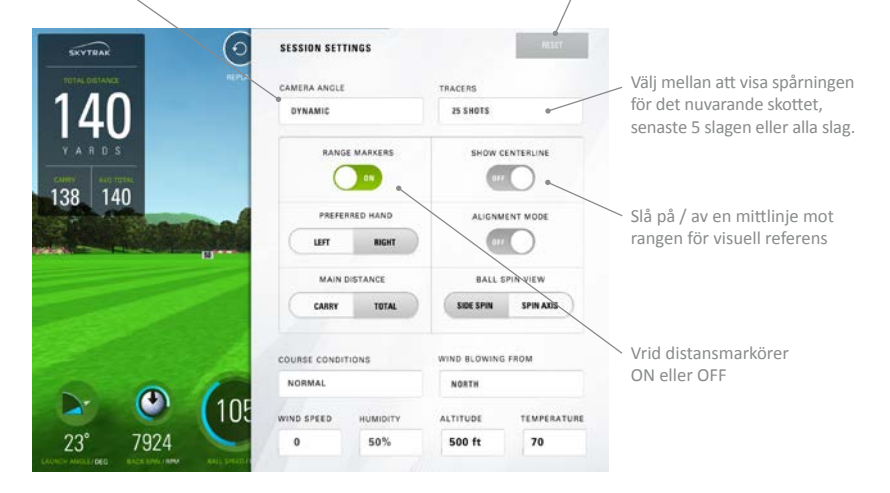

### Sessionsinställningar

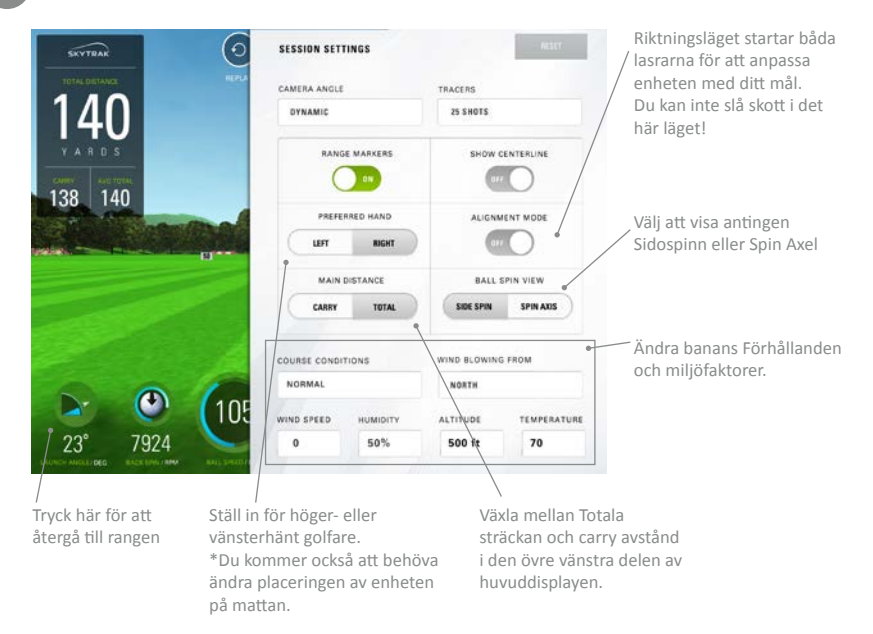

### Huvudpanelen för utmaningar

Genom att välja UTMANINGAR från huvudpanelen har du möjlighet att välja mellan Närmast Pin, målträning och Längsta drive. Du kommer först välja singel eller multiplayer. Du kan välja upp till 6 personer för att spela. Därefter väljer ni vilken hand som är den dominanta för varje spelare så att SkyTrak vet om den ska använda laser för höger eller vänster spelare. För vänsterhänta, helt enkelt placera SkyTrak på den motsatta sidan av mattan när du uppmanas att slå. När du flyttar enheten för de olika spelarna, se till så att SkyTrak är parallellt placerad med den avsedda riktlinjen. Därefter väljer du antalet slag per runda och avståndet från flaggan. Varje spelare kommer att slå när det efterfrågas.

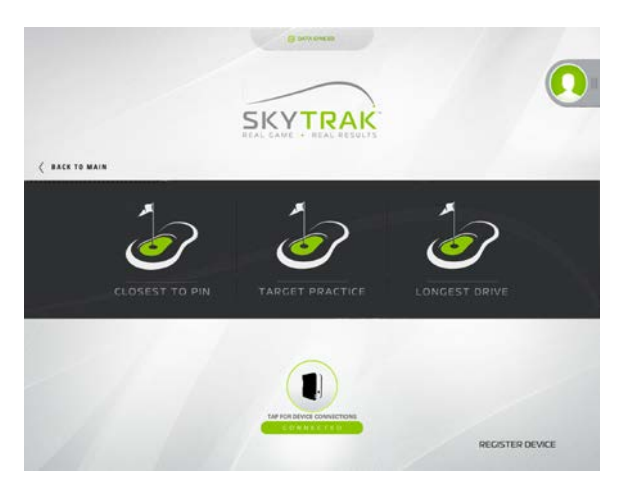

# Anslutning till en monitor / projektor

Använd en Digital AV Adapter med HDMI-kabel för att ansluta till TV: n.

- 1. Anslut adaptern till din iPad.
- 2. Anslut HDMI-kabeln mellan TV: n och adaptern.

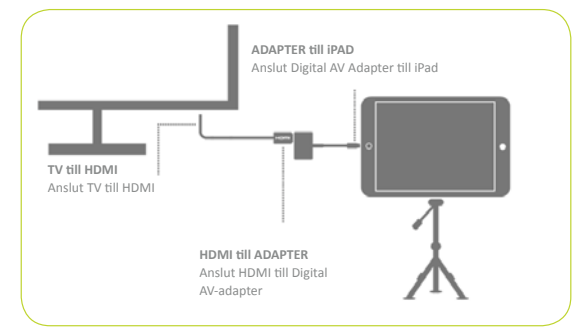

Använd en HDMI-kabel för att ansluta till TV: n.

- 1. Anslut HDMI-kabeln till datorn.
- 2. Anslut HDMI-kabeln mellan TV: n.

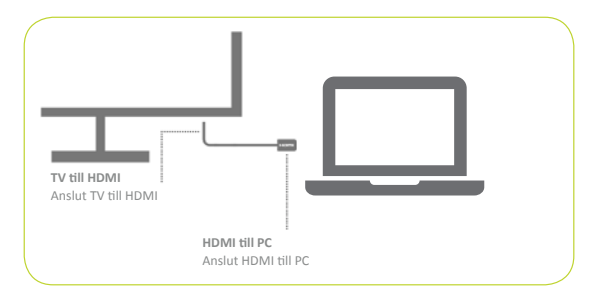

Använd en Digital AV Adapter med HDMI-kabel för att ansluta till projektorn.

- 1. Anslut adaptern till din iPad.
- 2. Anslut HDMI-kabeln mellan projektorn och adaptern.

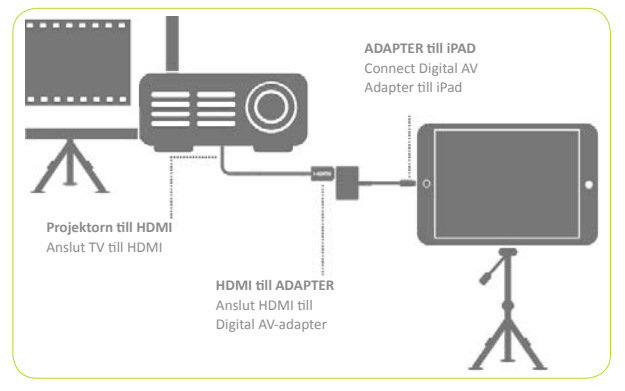

Använd en HDMI-kabel för att ansluta till projektorn.

- 1. Anslut HDMI-kabeln till datorn.
- 2. Anslut HDMI-kabeln till projektorn.

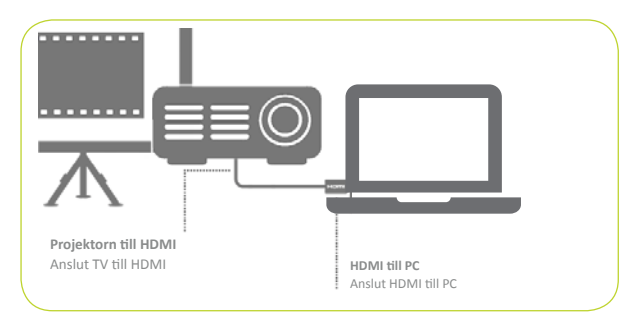

Använd en Apple TV eller annan AirPlay- kompatibel enhet.

- 1. På din iPad, dra uppåt för att öppna Control Center och välj AirPlay.
- 2. Välj Apple TV och iPad-skärmen kommer att speglas på TV: n.

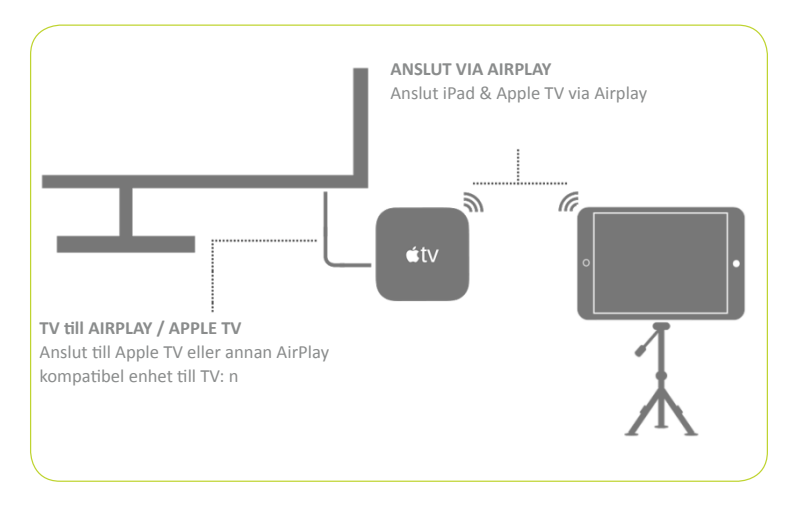

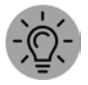

**TIPS:** För längre sessioner, anslut laddaren till adaptern eller direkt till iPad när du använder AirPlay.

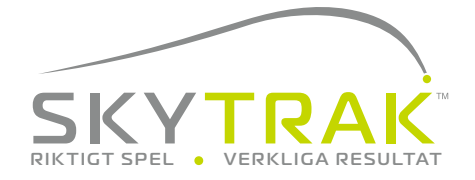

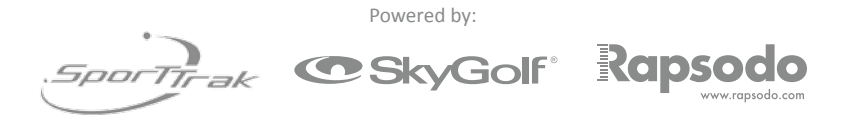

©2015 SkyTrak, LLC. All Rights Reserved. Patents Pending.

SkyTrak <sup>™</sup> är ett varumärke som ägs av SkyTrak, LLC iPad<sup>®</sup> och Apple<sup>®</sup> App Store<sup>™</sup> är varumärken som tillhör Apple, Inc., registrerat i USA och andra länder. Andra varumärken tillhör sina respektive ägare. Använder sig av varumärken som inte ägs av SkyTrak, LLC, är under licens.

Allt innehåll i denna handbok är upphovsrättsskyddat av SkyTrak, LLC och får inte återges utan tillstånd. Innehållet i denna handbok är gjord i informationssyfte endast, kan ändras utan meddelande och ska inte tolkas som ett åtagande från SkyTrak, LLC. SkyTrak LLC tar inget ansvar för eventuella fel eller felaktigheter som kan finnas i informationsinnehållet i den här handboken.